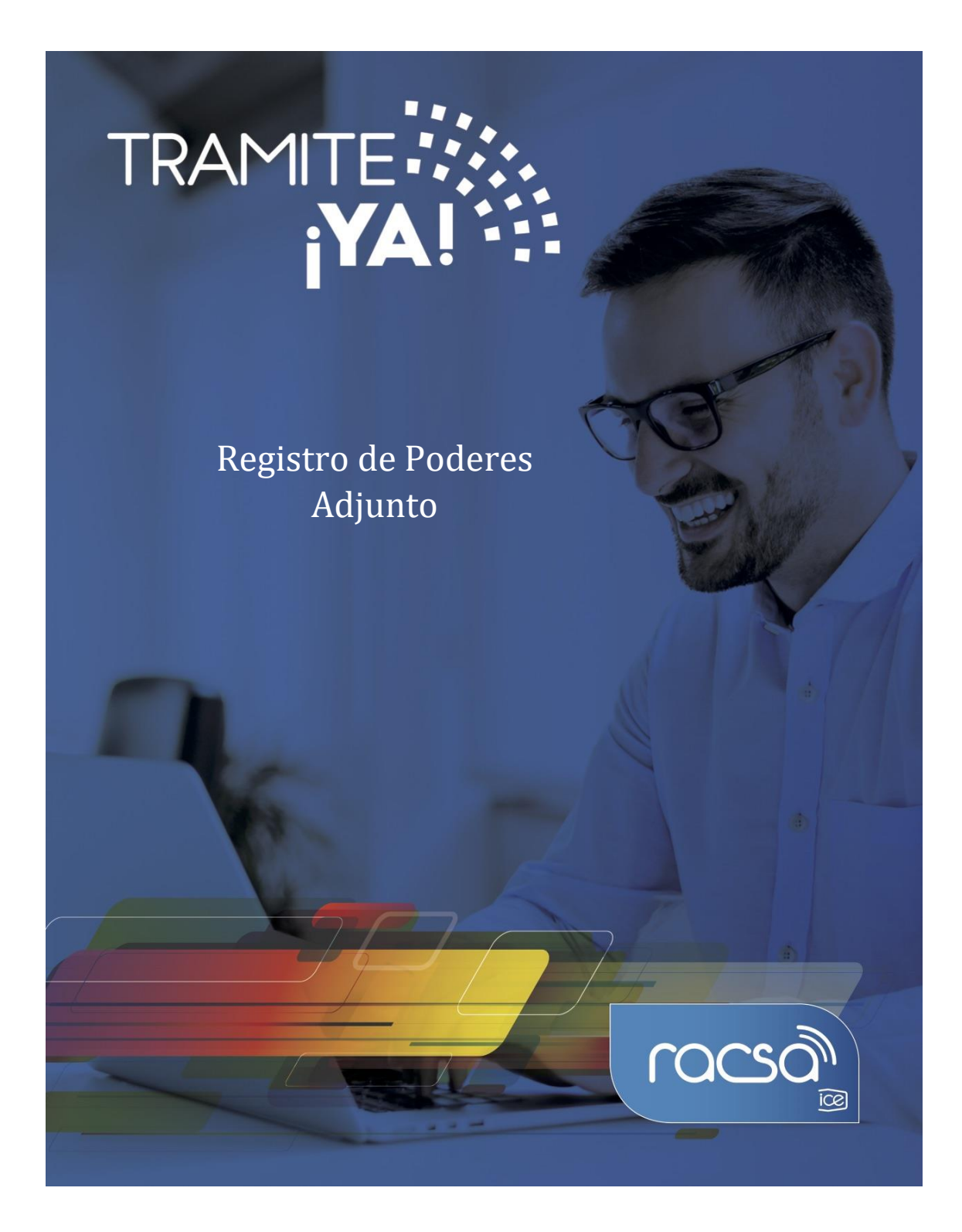

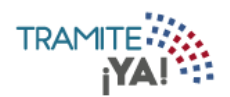

1. En la pantalla principal seleccionar Nuevo Tramite:

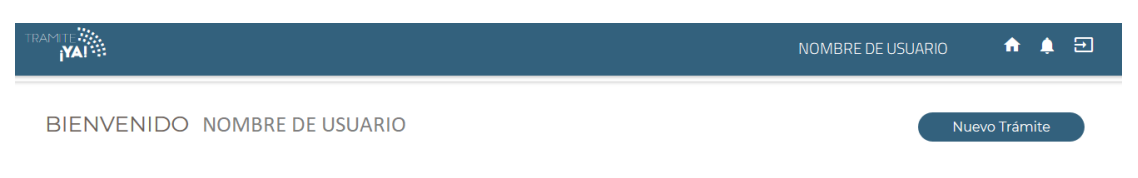

2. En la sección de Categorías seleccionar Gestión Solicitantes:

|                 |                 | <u> </u>         |                  |                  |
|-----------------|-----------------|------------------|------------------|------------------|
|                 |                 |                  |                  |                  |
| /BRE DE USUARIO | 0               |                  |                  |                  |
|                 |                 |                  |                  |                  |
|                 |                 |                  |                  |                  |
| ON              | OMBRE DE USUARI | OMBRE DE USUARIO | OMBRE DE USUARIO | OMBRE DE USUARIO |

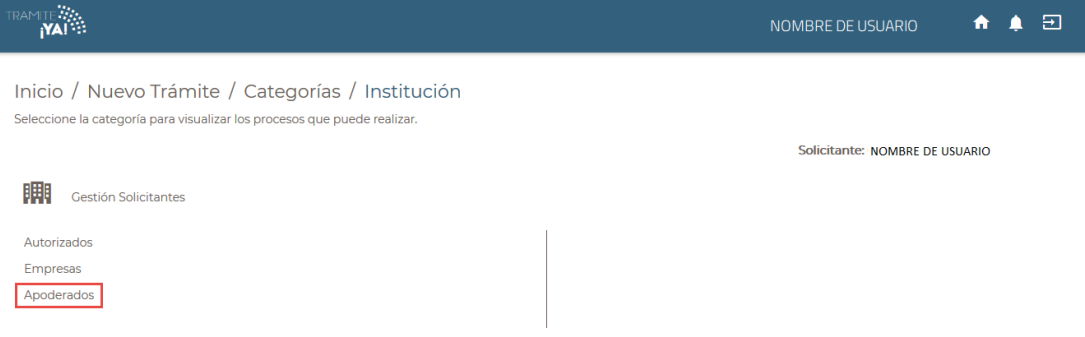

4. Después seleccionar la opción Registro de Poder (Documento Adjunto):

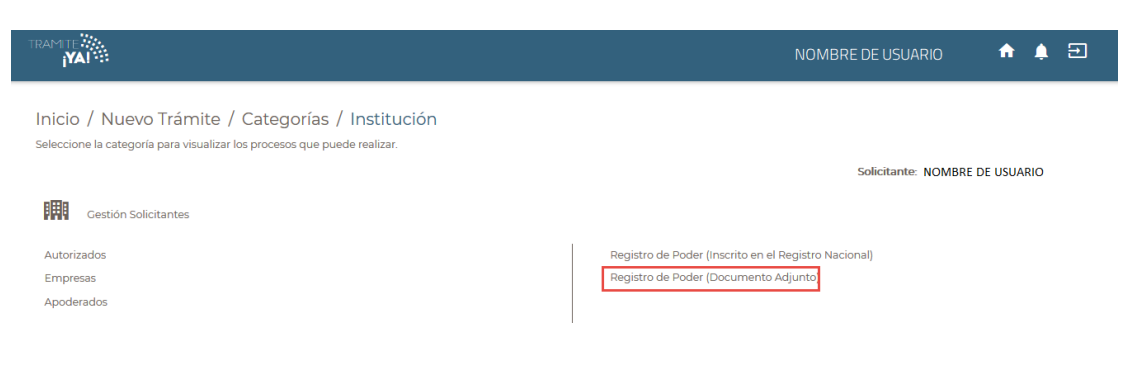

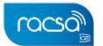

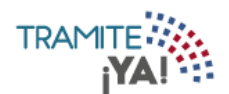

5. Se visualizan los requisitos para el trámite Registro de Poder (Documento Adjunto)

## y dar clic en Iniciar Trámite:

|                                                                                                    |            | NOMBRE DE USUARIO           | n 🌲 🗉           |
|----------------------------------------------------------------------------------------------------|------------|-----------------------------|-----------------|
| Inicio / Nuevo Trámite / Categorías / Institución<br>Trámite Registro de<br>Poder (Documento<br>Adjunto) |            | Solicitante: NOMBRE DE USU  | ARIO            |
| Seleccione los detalles que desea visualizar para iniciar el trámite.                                    |            |                             | Iniciar Trámite |
| Requisitos Duración y costo                                                                              |            |                             |                 |
| 1. Empresa registrada en Tramite ¡YA!                                                                    | × Faltante | (Gestionable en el sistema) | Requisito       |

- 6. Se ingresa al formulario para el Registro de Poder (Documento Adjunto):
  - a) Dar clic en la lupa para buscar la Empresa Jurídica.

|                                       | NOMBRE DE USUARIO | A 🛊 🗉      |
|---------------------------------------|-------------------|------------|
| Inicio / Mis Trámites / Formulario    |                   |            |
| Registro de Poder (Documento Adjunto) | )                 |            |
|                                       |                   | Trámite: - |
| Empresas Junaicas                     | Q                 |            |
| Poder Especial                        |                   |            |
| Selectional documento                 |                   | Continuar  |
|                                       |                   |            |
|                                       |                   |            |
|                                       |                   | ര്ലാന      |

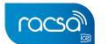

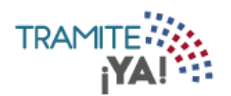

7. En la opción Seleccionar documento se carga el documento

| 6                  | Carga de arc                             | hivos    |                            |        | ×  |              |                   |            | -     |    | × |
|--------------------|------------------------------------------|----------|----------------------------|--------|----|--------------|-------------------|------------|-------|----|---|
| 🔄 🎯 🗉 🕇 🔳 🗖        | esktop >                                 | v C      | Search Desktop             |        | P, | -back-button | ⊡ ☆               | III\       | ۵     | 2  | ≡ |
| Organize 🔻 New f   | folder                                   |          | §2 •                       |        |    |              |                   |            | •     |    |   |
| Favorites          | Î                                        |          |                            |        | Î  |              | NOMBRE DE USUARIO | •          | -     | 2  |   |
| Downloads          | This PC                                  |          |                            |        | 1  |              |                   |            |       |    |   |
| F This PC          | Libraries                                |          |                            |        |    | ata Adiunta) |                   |            |       |    |   |
| Downloads          | Network                                  |          |                            |        |    | nto Aujuntoj |                   |            |       |    |   |
| Pictures<br>Videos | Acrobat Reader DC<br>Shortcut<br>2,02 KB |          |                            |        |    |              |                   | Trámite: - |       |    |   |
| Datos (D:)<br>Fi   | Auser Erse Anthony                       | ٧        | Todos los archivos<br>Open | Cancel | >  | d anonima Q  |                   |            |       |    |   |
|                    | Seleccionar d                            | ocumento |                            |        |    |              |                   | Cont       | tinua | ar |   |
|                    |                                          |          |                            |        |    |              |                   |            |       |    |   |

8. Al tener los campos completos dar clic en continuar:

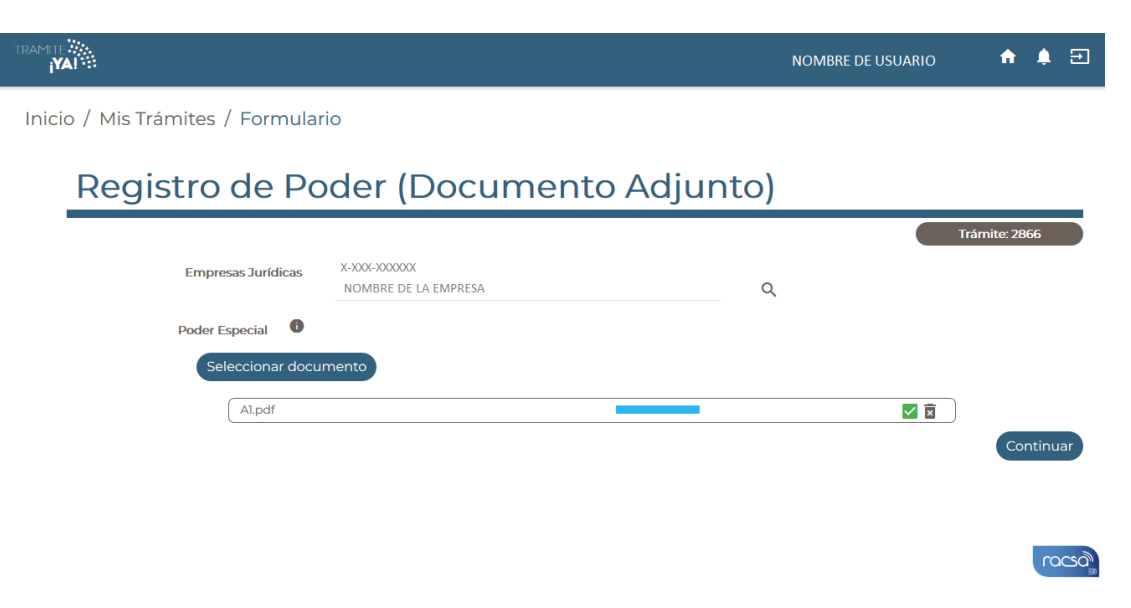

racso

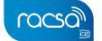

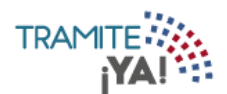

9. Se visualiza el resumen del trámite de Registro de Poder (Documento Adjunto) y si está correcto dar clic en Enviar Formulario:

|                                  |                        | NOMBRE DE USUARIO 🛛 🔶 🔁                                                               |
|----------------------------------|------------------------|---------------------------------------------------------------------------------------|
| Inicio / Mis Trámites / Resumen  |                        |                                                                                       |
| Resumen Registro de Poo          | der (Documento Adjun   | ito)                                                                                  |
| Nº de Trámite: 2866              |                        |                                                                                       |
| Información General              |                        |                                                                                       |
| Número de Cédula del Apoderado   | Nombre del Apoderado   | Vigencia                                                                              |
| 01-1111-1111                     | NOMBRE Y APELLIDOS     | La vigencia rige a partir del día que se aprueba el trámi<br>te más 30 días naturales |
| Cédula Jurídica                  | Razón Social           |                                                                                       |
| X-300(-300000X                   | NOMBRE DE RAZÓN SOCIAL |                                                                                       |
|                                  |                        | Buscar:                                                                               |
| Descripción                      | Nombre de Do           | ocumento                                                                              |
| Poder especial sobre una empresa | Al.pdf                 |                                                                                       |
|                                  | Anterior 1 Siguiente   |                                                                                       |
|                                  |                        | Regresar Enviar Formulario                                                            |
|                                  |                        | ര്മാന                                                                                 |

10. Se da clic en Aceptar para confirmar el envío del formulario:

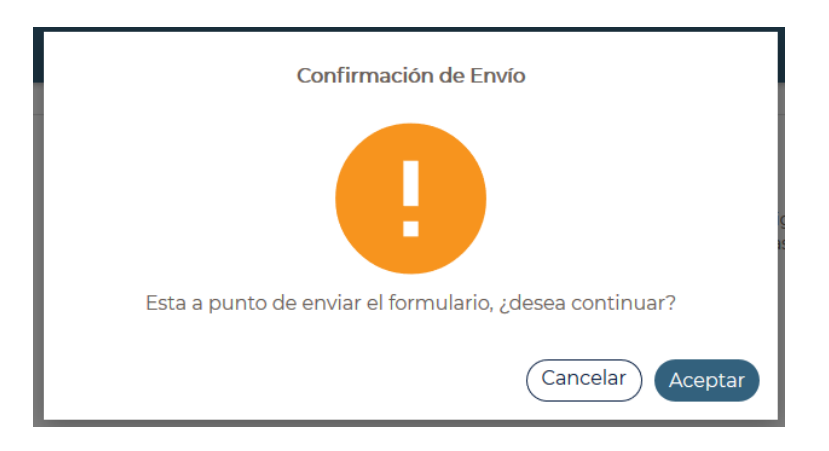

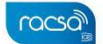

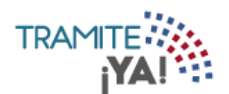

11. Mensaje de espera del envió del Formulario:

| Confirmación de Envío |     |
|-----------------------|-----|
|                       | g   |
| Por favor espere      |     |
| Cancelar Acep         | tar |

12. La solicitud del formulario ha sido procesada correctamente:

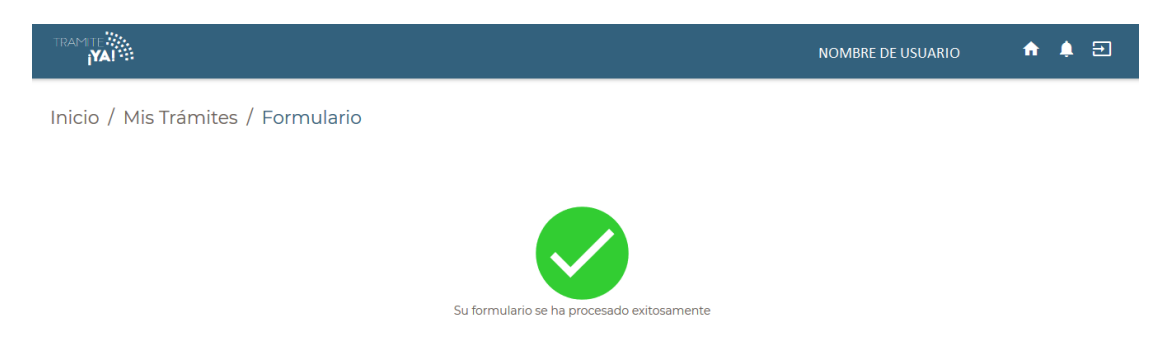

13. Al iniciar un nuevo tramite ahora puede realizarlo como apoderado:

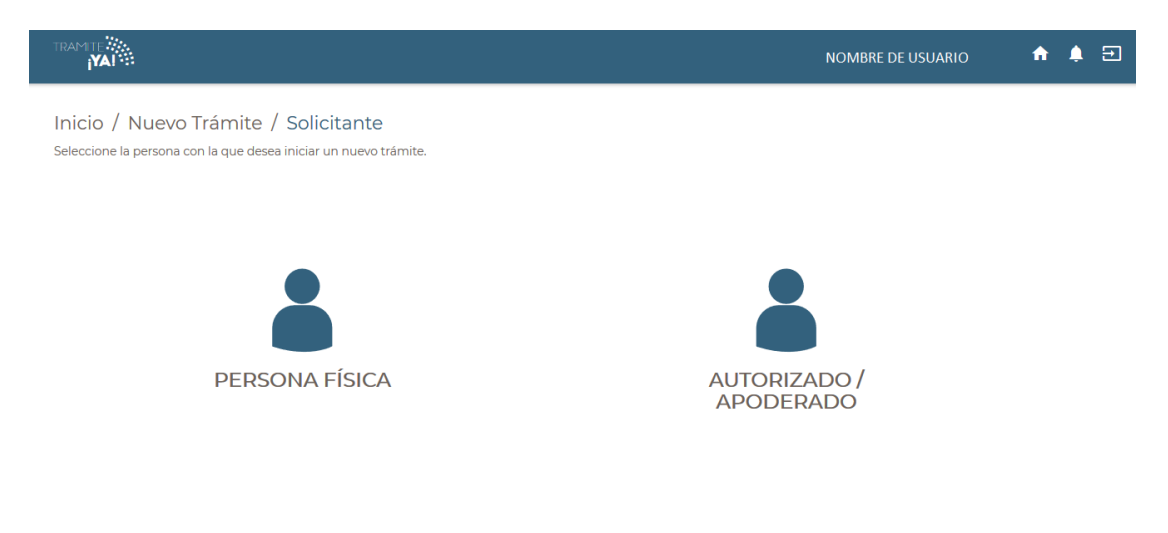

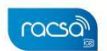